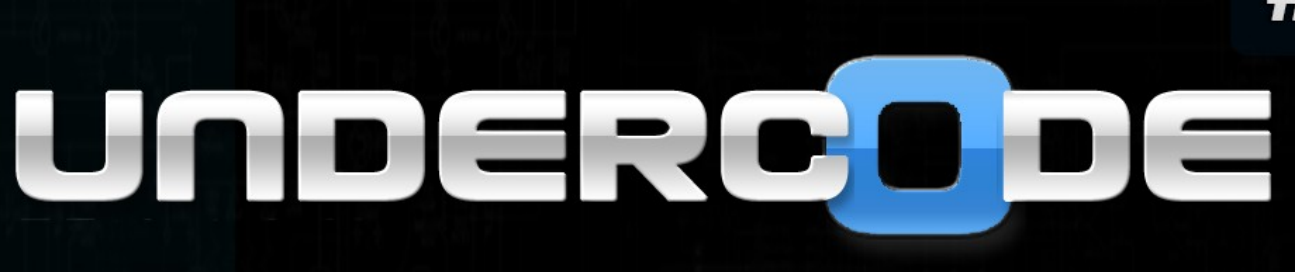

# TALLER DE PYTHON

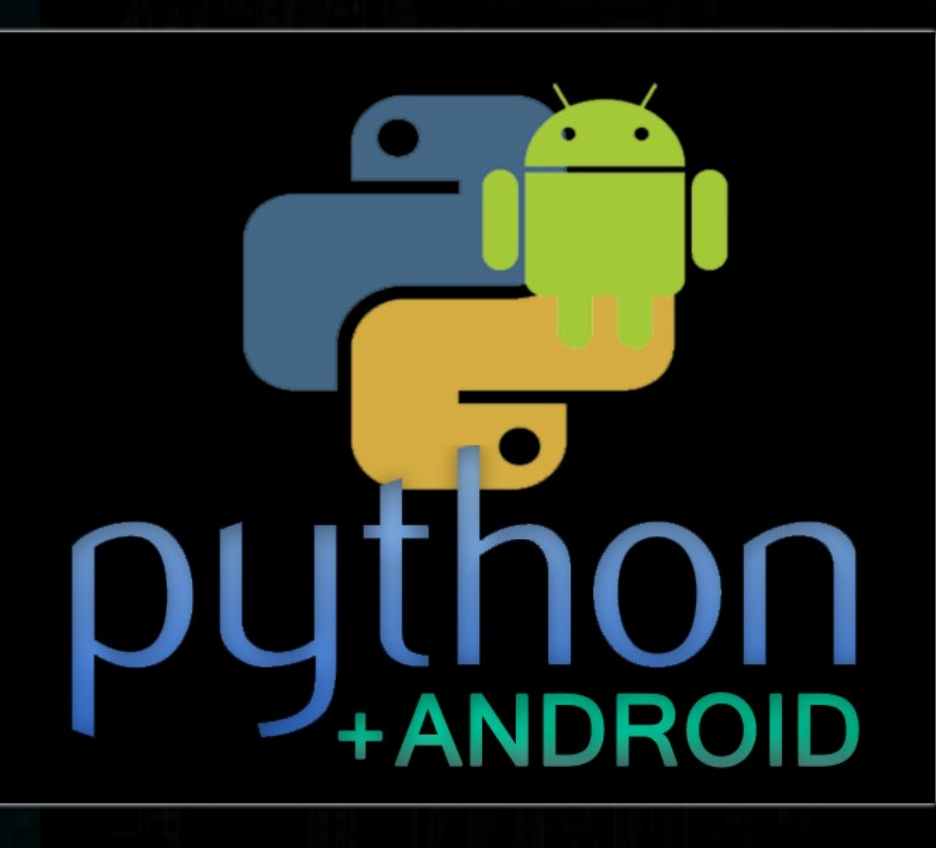

TUTOR

ANTRAX

# EXTRA

EJERCITACIÓN SUPLEMENTO EXTRA (PYTHON EN ANDROID)

# 

INTRODUCCIÓN INSTLACIÓN PRIMEROS PASOS SCRIPS VARIABLES CONCATENACIONES

ERES LIBRE DE COPIAR, DISTRIBUIR Y COMPARTIR ESTE MATERIAL.

 $\bigcirc$ 

# 1. Introducción a Python

En este taller veremos Python desde cero. Empezaremos por descargar nuestro intérprete e iremos avanzando en conocimientos hasta llegar a desarrollar nuestros propios programas.

Python es un lenguaje scripting Por lo tanto se interpreta en lugar de compilarse, a diferencia de otros lenguajes que es necesario pasarlos a binarios para que puedan ejecutarse

Es un lenguaje multiplataforma, ya que no solo se usa en Windows, sino que también se puede usar en Linux, MAC, etc.

Una de las ventajas es que es un lenguaje muy prolijo y entendible a la hora de programarlo y esto facilita la tarea de aprenderlo.

A lo largo de este taller, veremos lo potente e importante que puede ser saber Python.

## 2. Instalación

Lo que primero debemos hacer, es saber si nuestro sistema operativo es de 32 o 64 bits. Para ello vamos a:

### Inicio >> Panel de control >> Sistema

| Sistema                  |                                                                      |  |  |
|--------------------------|----------------------------------------------------------------------|--|--|
| Evaluación:              | 3,0 Evaluación de la experiencia en Windows                          |  |  |
| Procesador:              | Intel(R) Core(TM)2 Duo CPU                                           |  |  |
| Memoria instalada (RAM): | 4,00 GB (2,98 GB utilizable)                                         |  |  |
| Tipo de sistema:         | Sistema operativo de 32 bits                                         |  |  |
| Lápiz y entrada táctil:  | La entrada táctil o manuscrita no está disponible para esta pantalla |  |  |

En mi caso estoy utilizando un sistema operativo de 32 bits.

Lo que necesitaremos para poder programar en este lenguaje, será un editor de texto y el intérprete de Python.

Con respecto al editor de texto, pueden utilizar cualquiera que les agrade o les resulte cómodo, yo utilizare Sublime Text 2 que lo pueden descargar de acá: <u>http://www.sublimetext.com/2</u>

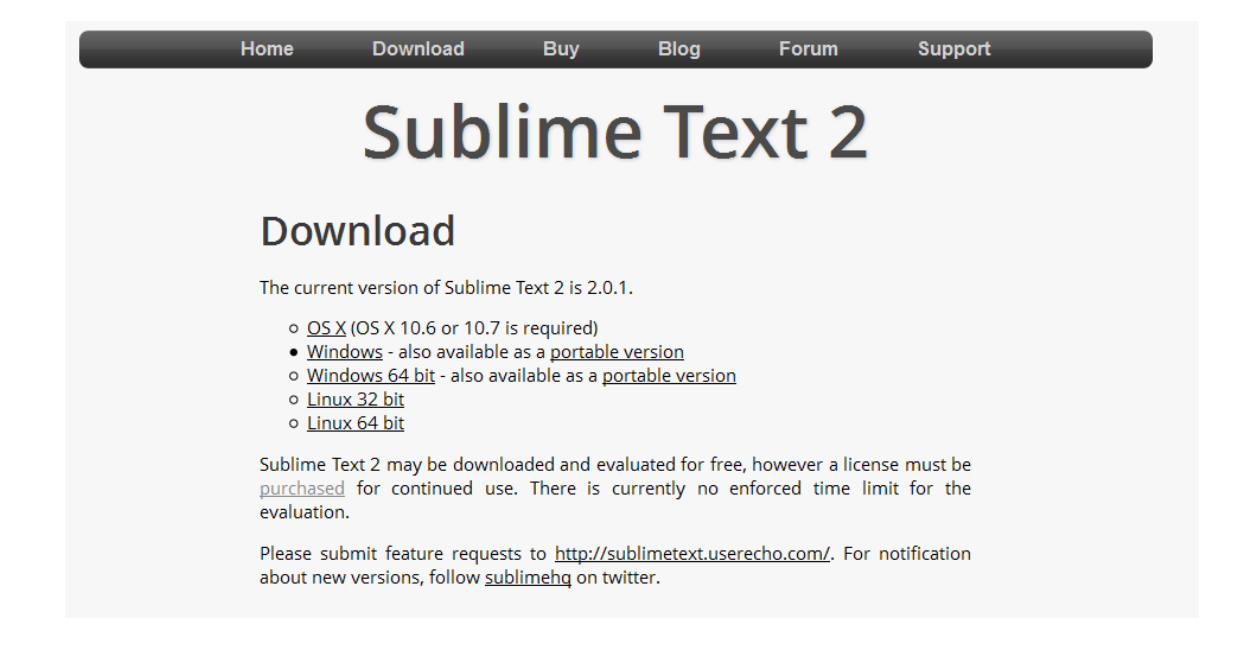

Y al intérprete de Python de acá http://www.python.org/download/

## 2.1. Instalación en Windows:

Start with one of these versions for learning Python or if you want the most stability; they're both considered stable production release

If you don't know which version to use, try Python 3.3. Some existing third-party software is not yet compatible with Python 3; if you ne such software, you can download Python 2.7.x instead.

For the MD5 checksums and OpenPGP signatures, look at the detailed Python 3.3.0 page:

- Python 3.3.0 Windows x86 MSI Installer (Windows binary -- does not include source)
- Python 3.3.0 Windows X86-64 MSI Installer (Windows AMD64 / Intel 64 / X86-64 binary [1] -- does not include source)
- Python 3.3.0 Mac OS X 64-bit/32-bit x86-64/i386 Installer (for Mac OS X 10.6 and later [2])
- Python 3.3.0 Mac OS X 32-bit i386/PPC Installer (for Mac OS X 10.5 and later [2])
- Python 3.3.0 compressed source tarball (for Linux, Unix or Mac OS X)
- Python 3.3.0 bzipped source tarball (for Linux, Unix or Mac OS X, more compressed)

For the MD5 checksums and OpenPGP signatures, look at the detailed Python 2.7.3 page:

- Python 2.7.3 Windows Installer (Windows binary -- does not include source)
- Python 2.7.3 Windows X86-64 Installer (Windows AMD64 / Intel 64 / X86-64 binary [1] -- does not include source)
- Python 2.7.3 Mac OS X 64-bit/32-bit x86-64/i386 Installer (for Mac OS X 10.6 and later [2])
- Python 2.7.3 Mac OS X 32-bit i386/PPC Installer (for Mac OS X 10.3 through 10.6 [2])
- Python 2.7.3 compressed source tarball (for Linux, Unix or Mac OS X)
- Python 2.7.3 bzipped source tarball (for Linux, Unix or Mac OS X, more compressed)

# **NOTA:** Usaremos por ahora Python 2.x debido a que es la versión estable. Más adelante, veremos algo de Python 3.x

Una vez descargado, ejecutamos el MSI que descargamos

| 訬 Python 2.7.3 Setup | 100-10 K-10-10                    | ×                   |
|----------------------|-----------------------------------|---------------------|
|                      | Select Destination Direc          | tory                |
|                      | Please select a directory for the | Python 2.7.3 files. |
|                      |                                   | • Up New            |
|                      |                                   |                     |
|                      |                                   |                     |
| North Contraction    |                                   |                     |
|                      |                                   |                     |
| python               |                                   |                     |
| windows              | C:\Python27\                      |                     |
| windows              |                                   |                     |
|                      | < Back Next                       | t > Cancel          |

Es muy importante saber la ruta en donde se instalara. Yo les recomiendo dejarla en donde viene por defecto que es en C:\Python27\

Damos en Next y continuamos la instalación hasta que finalice

Ahora abrimos una consola:

### INICIO > EJECUTAR > COMMAND (En Windows 95,98) INICIO > EJECUTAR > CMD (En Windows XP) INICIO > EN LA BARRA BUSCAR > CMD (En Windows Vista y 7)

Y dentro de la consola escribimos python, lo más probable, es que les aparezca el siguiente error:

"python" no se reconoce como un comando interno o externo, programa o archivo por lotes ejecutable.

Esto se debe a que no está añadido en las variables de entorno, asique tipeamos lo siguiente:

## PATH C:\Python27;%PATH%

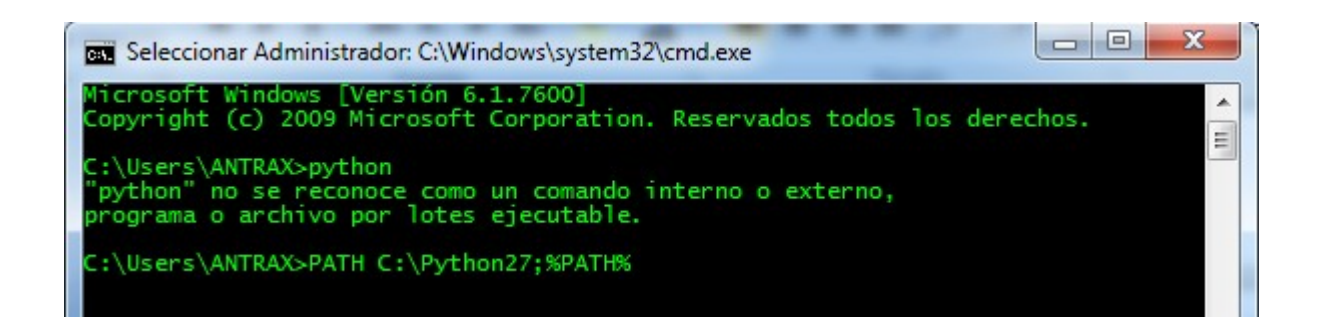

Presionamos enter, cerramos la consola y la volvemos a abrir... Ahora si tipeamos python, debería aparecernos algo como esto:

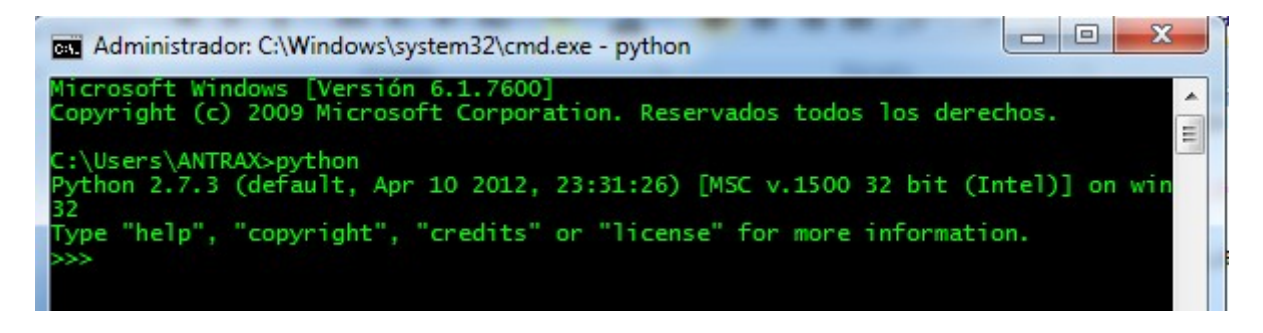

Esto nos indica que lo hemos hecho bien, y ya podemos comenzar a programar.

## 2.2. Instalación en Linux

La instalación en Linux es mucho más fácil... abrimos una consola (CTRL + ALT + T) y tipeamos:

## Sudo apt-get install python

Y esto nos instalara Python en Linux.

Luego al comienzo de cada script, debemos añadir la línea:

#### #! /usr/bin/pyhton27

Para que el intérprete busque ahí las librerías.

## 3. Primeros pasos en Python

Comenzaremos con programas básicos. Como dijimos en la introducción, Python es un lenguaje scripting ya que no es necesario compilarlo para poder ver el programa en funcionamiento. Dentro de la consola, pondremos **5+7** y veremos lo que pasa

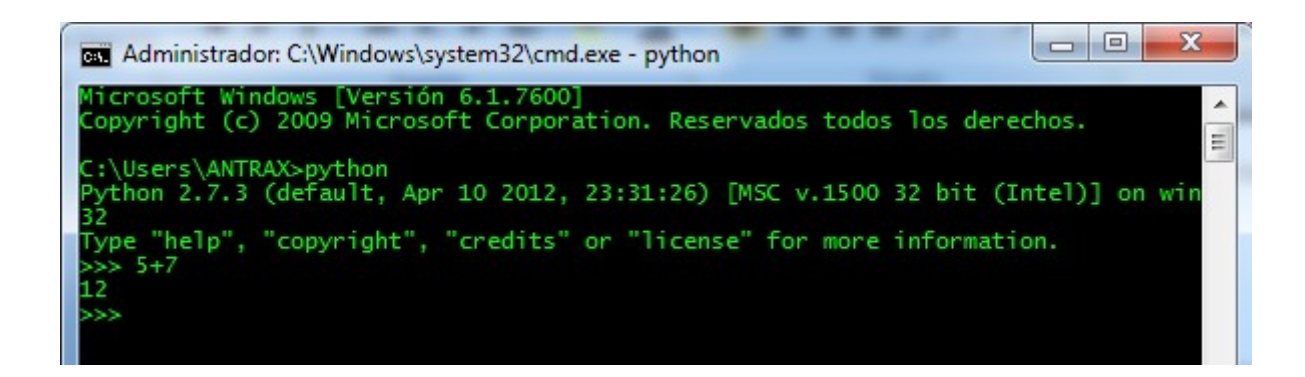

Rápidamente nos hará el cálculo.

Python se caracteriza por ser una potente calculadora. Es por eso que ahora probaremos con algo más avanzado.

En la consola pondremos 56+28-34\*6

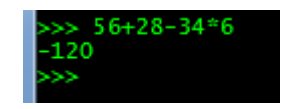

Ahora también podemos trabajar con variables, asignándoles algún valor. Podemos probar con **X=7** Seguido a esto colocamos **105\*X** 

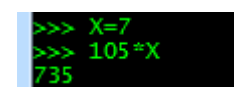

Hasta el momento se ve muy fácil y básico, aunque también muy tedioso ya que tipear comandos desde la consola no es muy gustoso, es por eso que ahora armaremos nuestro primer script.

# 4. Operadores Aritméticos

A continuación veremos los operadores que se suelen utilizar con frecuencia en Python

| Operación       | Operador | Aridad  | Asociatividad    | Prioridad |
|-----------------|----------|---------|------------------|-----------|
| Exponenciación  | **       | Binario | Por la derecha   | 1         |
| Identidad       | +        | Unario  |                  | 2         |
| Cambio de Signo | -        | Unario  | 111 (1           | 2         |
| Multiplicación  | *        | Binario | Por la izquierda | 3         |
| División        | /        | Binario | Por la izquierda | 3         |
| Módulo(resto)   | %        | Binario | Por la izquierda |           |
| Suma            | +        | Binario | Por la izquierda | 4         |
| Resta           | 2        | Binario | Por la izquierda | 4         |

## 5. Nuestro primer Script

Abrimos nuestro editor de texto y haremos el famoso "Hola Mundo"

Dentro del editor pondremos:

print "Hola Mundo"

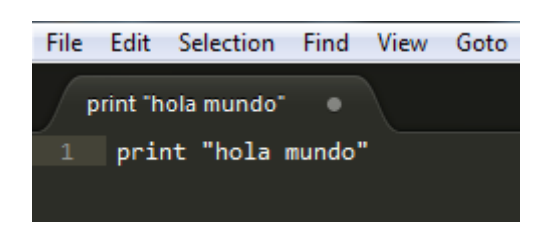

La sintaxis print sirve para mostrar una cadena de valores en pantalla. Un poco más adelante lo veremos más en detalle.

Ahora lo guardamos (CTRL + S) o (File >>Save As..), lo guardamos con extensión \*.py y nos aseguramos que en tipo de archivo diga "All Files (\*.\*)"

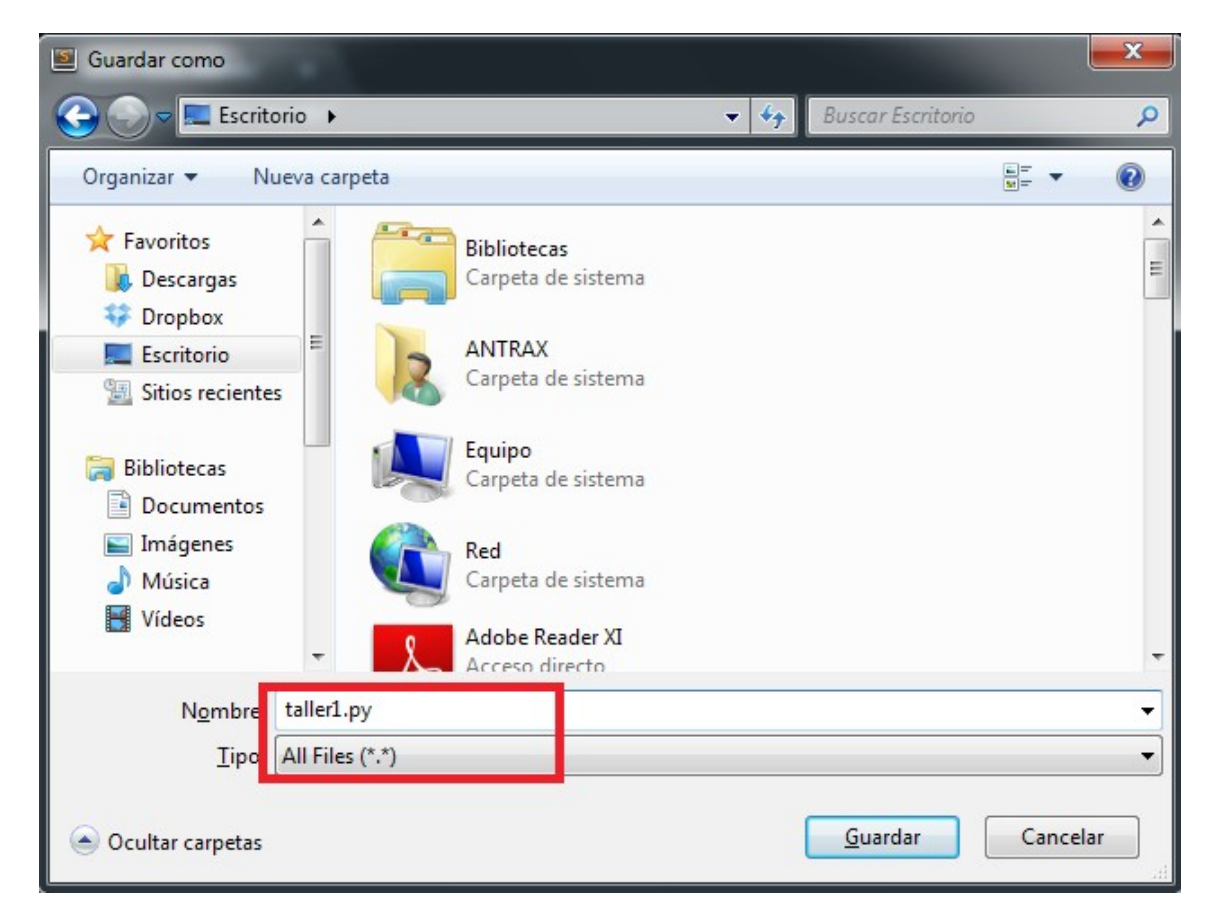

Y ahora lo correremos nuestro script desde la consola.

Es importante saber en donde guardamos nuestro script, yo lo hice en el escritorio, asique desde la consola, debemos pararnos en el directorio en donde está guardado y tipeamos

#### python taller1.py

| Administrador: C:\Windows\system32\cmd.exe                                                                       | X |
|----------------------------------------------------------------------------------------------------|---|
| Microsoft Windows [Versión 6.1.7600]<br>Copyright (c) 2009 Microsoft Corporation. Reservados todos los derechos. | - |
| C:\Users\ANTRAX>cd Desktop                                                                                       |   |
| C:\Users\ANTRAX\Desktop>python taller1.py<br>hola mundo                                                          |   |
| C:\Users\ANTRAX\Desktop>                                                                                         |   |

Y nos muestra nuestro Hola mundo...

## 6. Variables

Las variables en Python pueden estar formadas por letras o números, pero siempre deben comenzar con letras o un guion bajo. Algo a tener en cuenta, es que este lenguaje es sensible a mayúsculas y minúsculas. Es decir, para el intérprete no es lo mismo "A" que "a".

Las variables en Python pueden ser de tipo:

#### Numéricas:

Enteros (Ej. 7) Son números positivos y negativos, que no poseen decimales.

Dentro de los enteros, tenemos dos tipos, Cortos (int) o Largos (long) expresados de la siguiente forma:

Entero\_corto = 7

Entero\_largo = 7L

Flotante (Ej. 7,9) Son todos números reales que posean decimales y se representan como (float)

Flotante = 1.345

**<u>Compleja o imaginaria</u>** (Ej. 2+3i) Son aquellos que poseen una parte real y otra imaginaria y se representan como (complex)

Imag = 4.3 + 7i

<u>Cadenas de Texto:</u> (Ej.: "ANTRAX"), las cadenas de texto es simplemente texto y pueden estar entre comillas dobles o simples

Ej1 = "ANTRAX"

Ej2 = 'ANTRAX'

Booleano: True, False (Verdadero o Falso), Estos dos son muy utilizados en bucles o condiciones.

## 7. Concatenaciones

Como vimos antes, es posible sumar, restar, multiplicar, dividir, etc.... Pero no solo se hace con números sino que también con letras, palabras y variables. Realizaremos el siguiente ejemplo

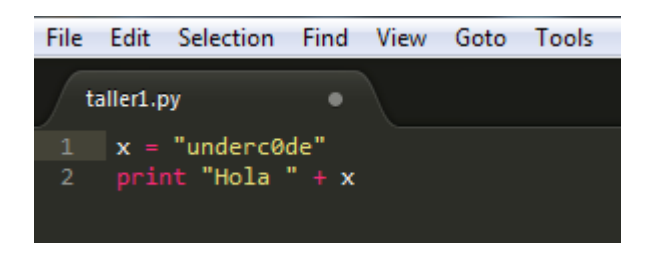

Como resultado tendremos

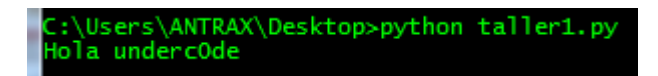

Ya que sumo las dos cadenas de texto, la del Hola y X que tenia almacenado otra cadena de texto. Otra forma de concatenar dos cadenas de texto seria:

#### Print "Hola" + "underc0de"

Y con eso obtendremos el mismo resultado que la forma anterior. Ahora veremos un ejemplo un poco más complejo, en donde concatenaremos números, variables y cadenas de texto

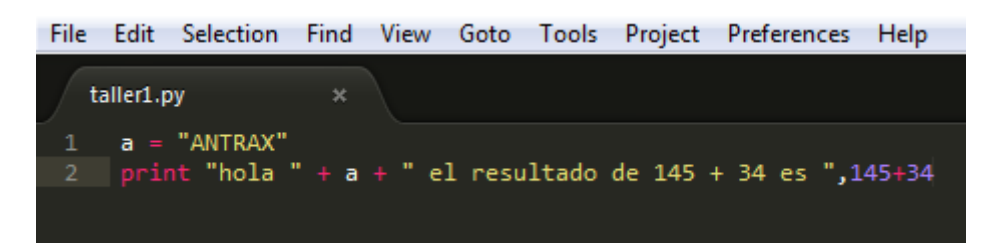

Explico rápidamente, guarde mi Nick en la variable a, luego en el print, lo que hice fue mostrar la cadena de texto "hola" concatenado con la variable "a" que es mi Nick, hasta aquí tenemos "hola ANTRAX" luego lo concatene con "el resultado de 145 + 34 es" y hasta aquí tendríamos "hola ANTRAX el resultado de 145 + 34 es" finalmente para concatenar con números, es necesario colocar una coma. Aquí lo que hace es resolver la suma algebraica de 145+34 y como resultado final tenemos:

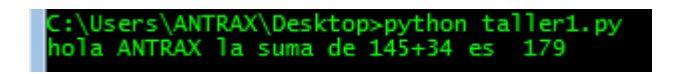

## 8. Comentarios

Los comentarios sirven para ayudar a entender el código, para explicar una función o simplemente agregar algún texto.

Es importante saber que estos comentarios no son ejecutados a la hora de correr el programa. Para colocar un comentario, solo basta con poner el carácter numeral, seguido del comentario. Ejemplo:

#### #esto es un comentario

Aquí lo mostrare en el editor de texto:

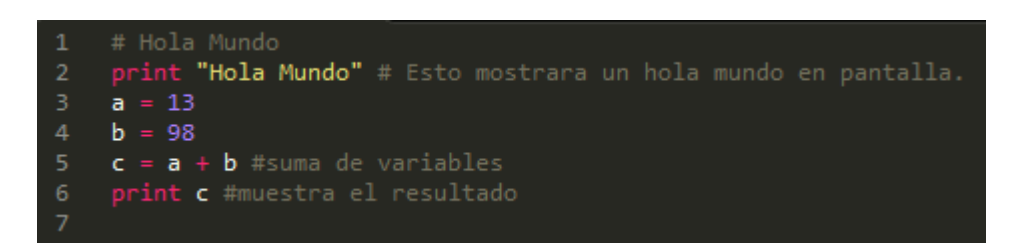

Los comentarios suelen ser útiles a la hora de hacer público un script, de esta forma, la persona que lo lea pueda entender mejor que hace cada función del código.

## 9. Python desde Android

Como parte extra de este taller, les enseñare a instalar Pythonen algún dispositivo móvil con Android, para que puedan programar desde el.

Lo que necesitamos es entrar a esta página: <u>http://code.google.com/p/android-scripting/downloads/list</u> y descargar el ultimo APK del SL4a. Actualmente la última versión es la r6.

Instalamos como cualquier apk de android y lo abrimos.

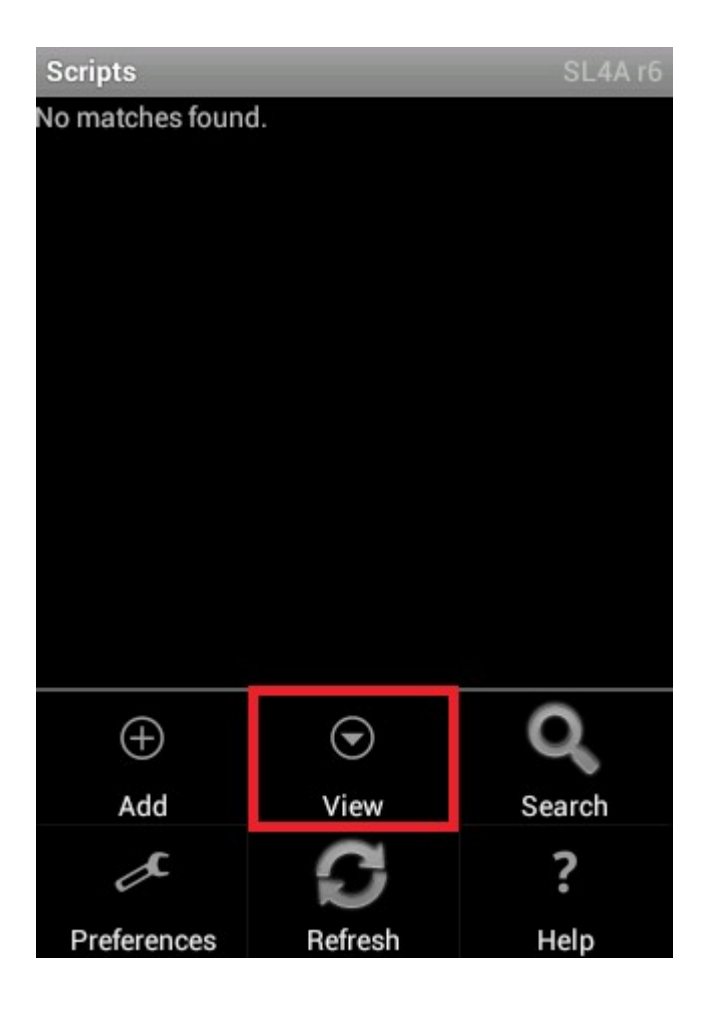

Presionamos en View

| o matches found.<br>View<br>Interpreters<br>Triggers<br>Logcat | Scripts          | SL4Ar6 |
|----------------------------------------------------------------|------------------|--------|
| View<br>Interpreters<br>Triggers<br>Logcat                     | o matches found. |        |
| View<br>Interpreters<br>Triggers<br>Logcat                     |                  |        |
| View<br>Interpreters<br>Triggers<br>Logcat                     |                  |        |
| Interpreters<br>Triggers<br>Logcat                             |                  |        |
| Interpreters<br>Triggers<br>Logcat                             | View             |        |
| Interpreters<br>Triggers<br>Logcat                             |                  |        |
| Triggers<br>Logcat                                             | Interpreters     |        |
| Triggers<br>Logcat                                             |                  |        |
| Logcat                                                         | Triggers         |        |
| Logcat                                                         |                  |        |
| Logeat                                                         | Logoat           |        |
|                                                                | Logoat           |        |
|                                                                |                  |        |
|                                                                |                  |        |

Entramos a Intérpretes

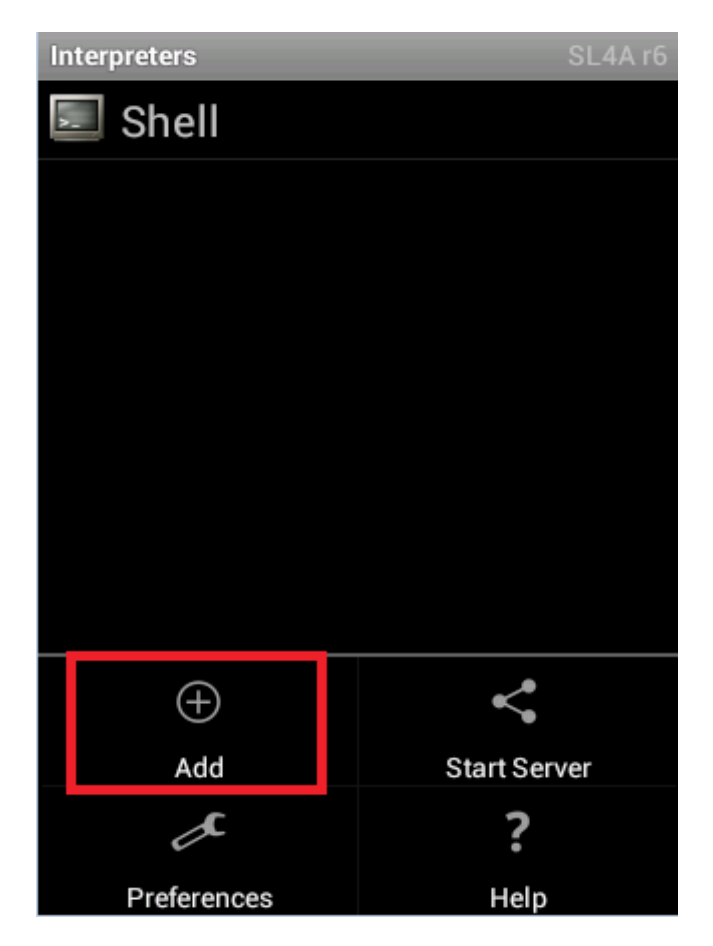

Y agregamos a Python... A demás de python, como podrán ver, pueden agregar Perl, Ruby, PHP entre otros

| Interpreters | <u>SI 4A r</u> 6 |
|--------------|------------------|
| Add          |                  |
| JRuby        |                  |
| Lua 5.1.4    |                  |
| PHP 5.3.3    |                  |
| Perl 5.10.1  |                  |
| Python 2.6.2 |                  |
| Rhino 1.7R2  |                  |

Al presionar sobre Python, lo comienza a descargar

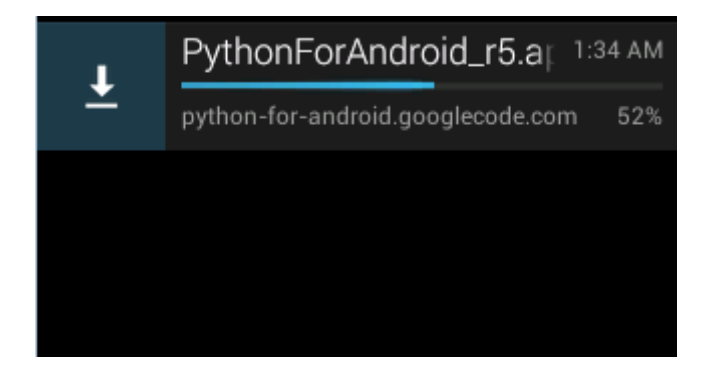

Luego lo instalamos

| Python for Android                                              |
|-----------------------------------------------------------------|
| Install                                                         |
| Latest Versions, interpreter: 16, extras: 14, scripts:<br>13    |
| Installed Versions, interpreter: ND, extras: ND,<br>scripts: ND |
| Import Modules                                                  |
| Browse Modules                                                  |
| Uninstall Module                                                |
| Import Modules<br>Browse Modules<br>Uninstall Module            |

Esto suele demorar algunos minutos en descargar los módulos y librerías

| Python for Android                                                      | O. |
|-------------------------------------------------------------------------|----|
| Install                                                                 |    |
| Latest Versions, interpreter: 16, extras: 14, scripts<br>13             | 5: |
| Installed Versions, interpreter: ND, extras: ND,<br>scr <u>ints: ND</u> |    |
| Downloading                                                             |    |
| python_r16.zip                                                          |    |
|                                                                         |    |
| <b>10%</b> 234168/2433120                                               |    |
|                                                                         |    |

Una vez que termine, veremos algo como esto

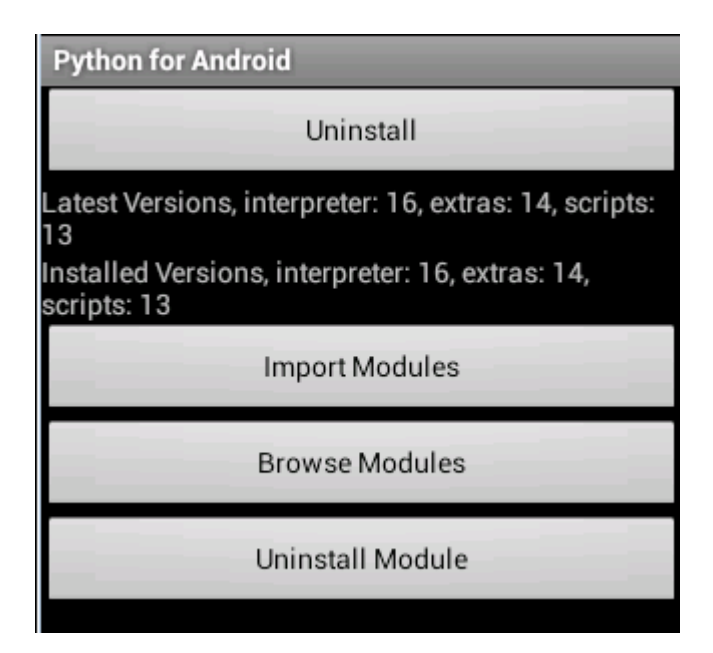

Volvemos a abrir SL4a y podremos ver scripts de muestra hechos en Python

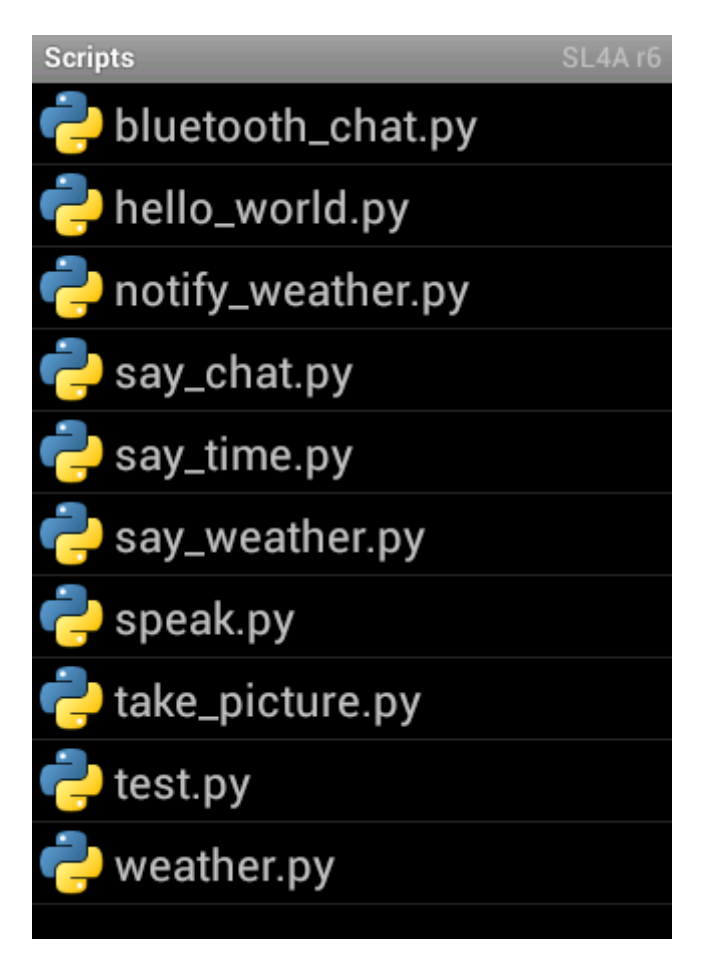

Finalmente clickeando sobre alguno de ellos, tendremos la opción de editarlos o ejecutarlos.

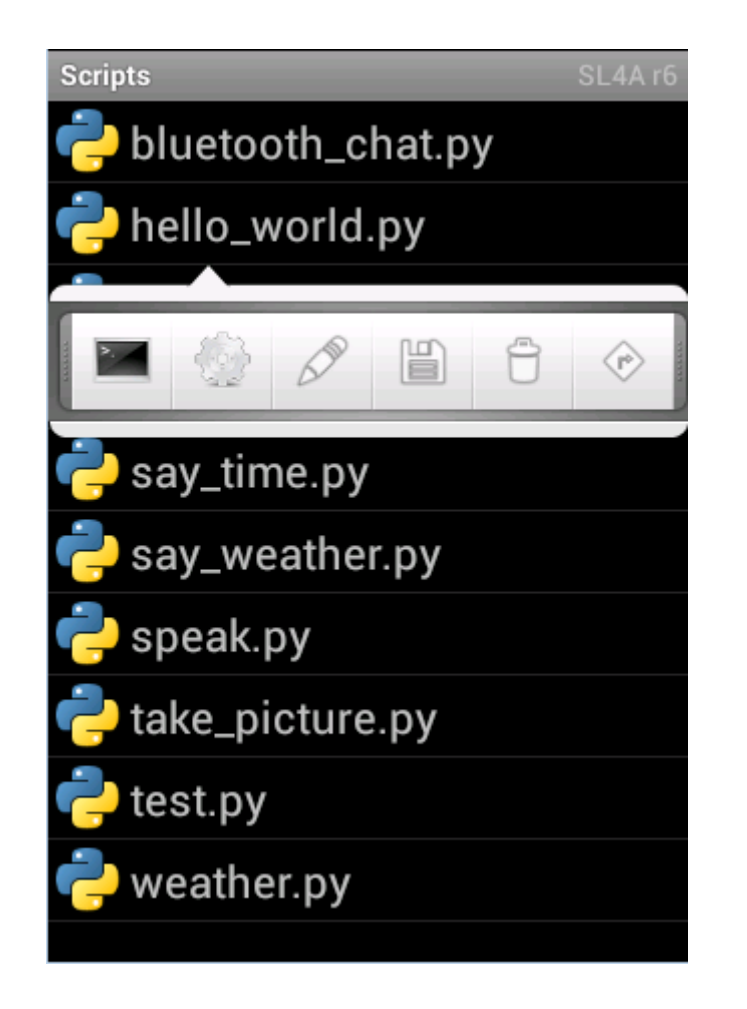

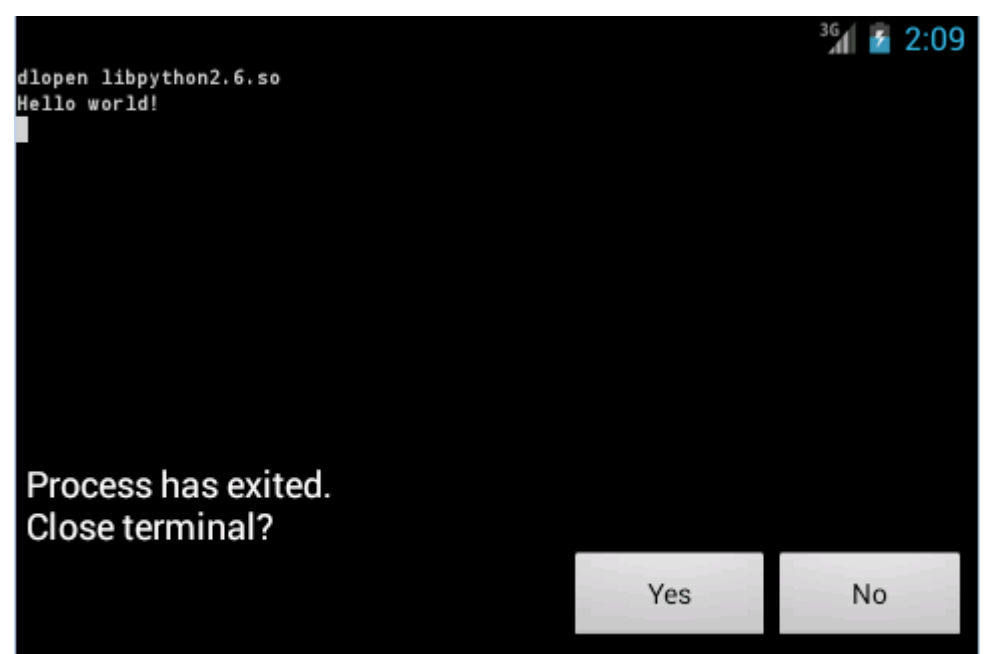

# 10. Ejercicios

1.- Realizar un código que concatene 3 variables, de las cuales 2 sean numéricas.

### El usuario X lleva Y días y Z horas conectado

2.- Realizar un código para cada uno de los siguientes ejercicios. Cada número debe ser una variable

- a. 273 \* 4 + 97 \* 5 1200 / 6
- b. 1470 / 5 + 400 \* 2 49\*\*2
- c. 15\*\*5 / 50 37 \* 4

Todos los resultados deben mostrarse de la siguiente forma: El resultado es: